## DUEL - návody a postupy

## Odstranění % v sazbách DPH v uživatelských sestavách

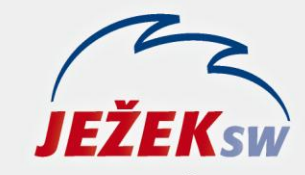

Mariánská 3233, 470 01 Česká Lípa Hotline: 487 832 855, 487 525 043 487 525 743 Školení: 731 102 712 Obchod: 487 522 449 duel@jezeksw.cz www.jezeksw.cz

V ekonomickém systému Ježek software DUEL verze 9 pro rok 2013 došlo k doplnění znaku % v označení sazeb DPH ve stejnojmenném číselníku. Samozřejmě s tím byly upraveny i příslušné tiskové sestavy. Nicméně uživatelské kopie sestav nebo sestavy zhotovené na zakázku v předchozích verzích tuto úpravu nemají. Proto přinášíme návod, jak tuto úpravu provést svépomocí pomocí standardních nástrojů v programu DUEL 9.

## Pracovní postup

- 1. V okně **Správce sestav** (Ctrl+P) se nastavte na sestavu, kterou chcete editovat.
- 2. Stiskněte tlačítko Editovat.

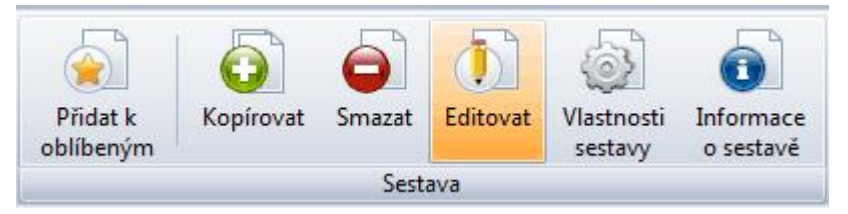

Otevře se DUEL návrhář sestav, který má v levé horní části ovládací záložky.
 DUEL návrhář sestav – Dodací list základní (ST-MB PAVEL)

| Bote normal sestar - bodaernst takia | Boee navnar sesar a bodaet nise zakladin (ST Mb T Avee) |  |  |  |  |  |  |  |
|--------------------------------------|---------------------------------------------------------|--|--|--|--|--|--|--|
| Soubor Úpravy Zobrazit Sestava Ná    | pověda                                                  |  |  |  |  |  |  |  |
| 🖙 Data 🔄 🖼 Calc 📝 Návrh 🛄 Náhled     |                                                         |  |  |  |  |  |  |  |
| : D 📁 🖬 💷 🖪 💁 👗 🖻                    | [ 📐   A 🗐 🕾 🟗 🔜 🦅                                       |  |  |  |  |  |  |  |
|                                      | Arial CE                                                |  |  |  |  |  |  |  |
| Strom sestavy ×                      | 🔲 oʻ'' 10 ' 20'' 30'' 40'                               |  |  |  |  |  |  |  |
| Hlavní: SkladovaFakturace            | :° Sestava                                              |  |  |  |  |  |  |  |
| Subreporti, Skauovarakturateroioz    | -                                                       |  |  |  |  |  |  |  |

## 4. Přepněte se na záložku Data.

| DUEL návrhář sestav ~ Dodací list základní (ST-MB PAVEL) |          |              |     |                                               |                   |          |  |  |
|----------------------------------------------------------|----------|--------------|-----|-----------------------------------------------|-------------------|----------|--|--|
| i <u>S</u> oubor                                         |          |              |     |                                               |                   |          |  |  |
| 🛱 Data 📓 Calc 📝 Návrh 🛄 Náhled                           |          |              |     |                                               |                   |          |  |  |
|                                                          |          |              |     |                                               |                   |          |  |  |
|                                                          | Firmaset |              |     |                                               | SkladovaFakturace |          |  |  |
|                                                          |          |              |     | <b>→⊡                                    </b> |                   | 1 P 7 30 |  |  |
|                                                          | Název    | Тур          | ٧   |                                               | Název             | Тур      |  |  |
|                                                          | UID      | String       | 38  |                                               | 📑 UID             | String   |  |  |
|                                                          |          | The Chairman | 200 | · I                                           |                   | n-sl-    |  |  |

5. Zde nad datovým zdrojem SkladovaFakturace stiskněte pravé tlačítko myši. Z nabídky zvolte příkaz SQL.

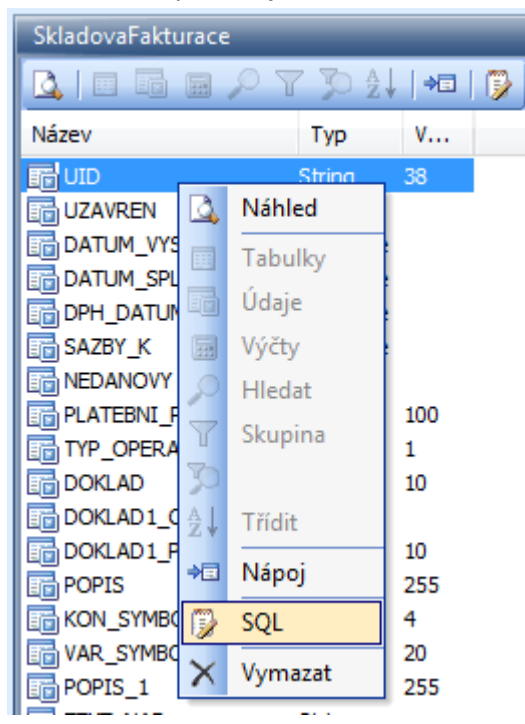

 Otevře se editor pro psaní SQL kódu. Klikněte do něj a šipkami nebo posuvníkem se v něm normálně pohybujte.

**Najděte následující řádky**, které odpovídají označení sazeb DPH a "uměle" přidávají mezeru a znak procenta. Jedná se o znaménko "plus" a zelený text mezi uvozovkami.

```
ISNULL(DP1.SAZBA_ZAKLADNI,0) AS SAZBAZ,
ISNULL(DP1.SAZBA_SNIZENA,0) AS SAZBAS,
LTRIM(RTRIM(DP1.NAZEV_ZAKLADNI))+' %' ZNACKAZ,
LTRIM(RTRIM(DP1.NAZEV_SNIZENA))+' %' ZNACKAS,
LTRIM(RTRIM(DP1.NAZEV NULOVA))+' %' ZNACKAN,
```

7. Označte znaménko "plus" a text v uvozovkách na řádku ZNACKAZ podle následujícího obrázku.

ISNULL(DP1.SAZBA\_ZAKLADNI,0) AS SAZBAZ, ISNULL(DP1.SAZBA\_SNIZENA,0) AS SAZBAS, LTRIM(RTRIM(DP1.NAZEV\_ZAKLADNI))+' %' ZNACKAZ, LTRIM(RTRIM(DP1.NAZEV\_SNIZENA))+' %' ZNACKAS, LTRIM(RTRIM(DP1.NAZEV\_NULOVA))+' %' ZNACKAN,

8. Smažte označený text.

```
ISNULL(DP1.SAZBA_ZAKLADNI,0) AS SAZBAZ,
ISNULL(DP1.SAZBA_SNIZENA,0) AS SAZBAS,
LTRIM(RTRIM(DP1.NAZEV_ZAKLADNI)) ZNACKAZ,
LTRIM(RTRIM(DP1.NAZEV_SNIZENA))+' %' ZNACKAS,
LTRIM(RTRIM(DP1.NAZEV_NULOVA))+' %' ZNACKAN,
```

9. Postup opakujte pro řádky ZNACKAS a ZNACKAN. Výsledkem by měl být kód jako na následujícím obrázku.

ISNULL(DP1.SAZBA\_ZAKLADNI,0) AS SAZBAZ, ISNULL(DP1.SAZBA\_SNIZENA,0) AS SAZBAS, LTRIM(RTRIM(DP1.NAZEV\_ZAKLADNI)) ZNACKAZ, LTRIM(RTRIM(DP1.NAZEV\_SNIZENA)) ZNACKAS, LTRIM(RTRIM(DP1.NAZEV NULOVA)) ZNACKAN,

10. Pokud je vše tak jak je uvedeno, změny potvrďte tlačítkem **OK** na pravém dolním okraji okna.

|           | - |
|-----------|---|
| 4         |   |
| OK Zrušit |   |

11. Správně provedené úpravy se na první pohled nijak neprojeví, opět uvidíte okna datových zdrojů a v nich seznam deklarovaných údajů.

Pokud byste seznam údajů neviděli, uzavřete podle následujících bodů návrhář, ale změny neukládejte (bod 13 – Ne místo Ano). Pak opakujte celý postup od bodu 1.

12. DUEL návrhář sestav ukončete křížkem v pravém horním rohu okna.

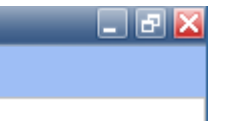

13. Výzvu k uložení změn potvrďte stiskem tlačítka Ano.

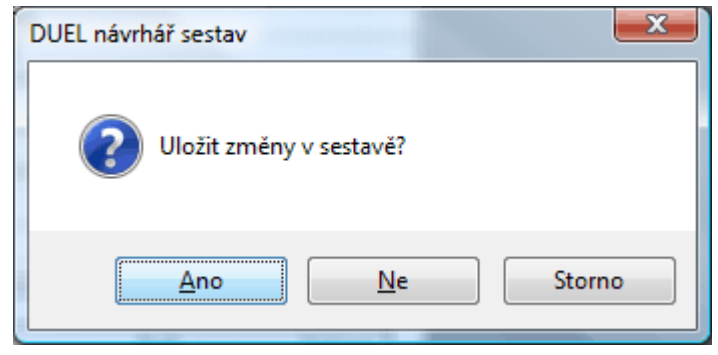

14. Postup opakujte pro všechny své upravené sestavy, které zobrazují sazbu DPH a %%.

Poznámka: Výše uvedený postup je ukázán na příkladu sestav z agendy Skladové fakturace. Pokud je sestava z jiné agendy, bude samozřejmě jinak pojmenovaný datový zdroj, ale princip je stejný. V rámci SQL kódu se "uměle přidávaly" mezera a znak procenta a je tedy nutné tuto část kódu odstranit.

Poznámka: Samozřejmě si můžete nechat své sestavy upravit autorskou firmou Ježek software s.r.o. za aktuálně platné ceny v ceníku služeb.